## <u>TUTO :</u> <u>Connexion à l'application Pronote sur le téléphone</u>

**1.** Pour télécharger l'application Pronote sur votre téléphone portable, il vous suffit d'aller dans « App Store » ou « Play store » et de chercher « Pronote » dans la barre de recherche, puis installer l'application.

Une fois téléchargée, ouvrir l'application.

**2.** Connectez-vous à votre compte Pronote sur votre ordinateur (TUTO : connexion à Elyco et Pronote).

**3.** Cliquer sur l'icône « code à flasher avec l'application mobile » qui se situe en haut de votre écran.

|                    | Espace Élèves                                     | NEL PRONÓT       |
|--------------------|---------------------------------------------------|------------------|
| lotes Vie O        | ammunication                                      | A   M            |
| ronologique Vue he | abdomadaire) depuis 17/05/2021 😁 🜌 Fait 🛃 A faire |                  |
| ven. 04<br>julin   | ARTS APPL.CULT.ARTIS<br>Donné le 02/06 [2 jours]  | Non fait an Fait |
|                    | FRANCAIS<br>Donné le 03/06 [1 jour]               | Non fait 🌧 Fait  |
| jess, 03           |                                                   |                  |

4. Mettez le code qui vous convient (exemple : 0000)

| 2R Code de co                                                                              | nfiguration de l'application                                                                                                   | on mobile.                                                                   |
|--------------------------------------------------------------------------------------------|----------------------------------------------------------------------------------------------------|------------------------------------------------------------------------------|
| Veuillez composer u<br>de l'application mot<br>votre téléphone. Le<br>durée de validité de | n code éphémèl pour générer un Q<br>ile. Ce code vous ura demandé lors<br>code doit être con posé de quatre ca<br>dix minutes. | QR Code de configuration<br>de la configuration sur<br>ractères, il aura une |
|                                                                                            | ••••                                                                                                    |                                                                              |
|                                                                                            |                                                                                                    | Valider                                                                      |

https://0530079y.index-education.net/pronote/mobile.eleve.html

## **5.** Votre QR code s'affichera

QR Code de configuration de l'application mobile.

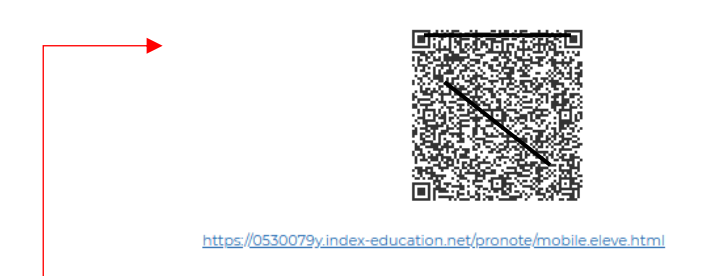

**6.** Sur l'application pronote, cliquer sur « ajouter un compte avec le QR Code » et scanner le QR code ci-dessus avec votre téléphone.

7. Ecrivez le code entré précédemment (exemple : 0000)

8. Valider une fois que l'espace apparait

9. Cliquer sur votre espace

**10.** L'application vous demandera si vous souhaitez rester connecté, sélectionnez « oui »